## How to Install IBExpert Benchmark Tool

(1) Go to IBExpert products, services & prices and scroll down to the IBExpert Benchmark Tool. Click on Download here.

| BExpert Benchmark Tool - Free special version                             |                                                          |
|---------------------------------------------------------------------------|----------------------------------------------------------|
| empare your computer performance and test the speed of your Firebird Wind | ows server with the free IBExpert Benchmark Tool continu |
|                                                                           |                                                          |
| Description                                                               | Price in Euros (EUR)<br>net of sales tax/VAT             |
| -                                                                         | free of charge                                           |

(2) Inside File Explorer, go to Downloads and open up setup\_benchmark.exe

(3) A User Account Control pop-up will appear asking if you want to let the application make changes to your device. Click on Yes

(4) A new IBExpert Setup window will pop up with the software's License Agreement. Click on I accept the agreement and click on Next.

(5) You do not need to change the Destination location of the benchmark tool. Click on Next

(6) You do not need to change the start menu folder name so you can click on Next. If you would not like to create a Start Menu folder, you can check the box next to "Don't create a Start Menu folder".

(7) If you would like to create a desktop shortcut for the software, you can check the box next to "Create a desktop shortcut". Click on Next

(8) Click on Install and wait for the setup to install the IBExpert benchmark tool on your system.

(9) The Setup Wizard is now done, you can click on Finish and the IBExpert Benchmark Tool will launch automatically.

| Viour E-Mai  |
|--------------|
| al)          |
| a)           |
| al)          |
| ial)         |
| ual)         |
|              |
|              |
| est Net Test |
|              |
|              |
|              |
|              |
| Thread Test  |
|              |
|              |

## **Uninstall IBExpert Benchmark tool**

Method 1: In the taskbar, Open up the Control Panel, go to Programs, go to Programs and Features, right click on HK-Software IBExpert Personal Edition and click on Uninstall.

| Programs and Features     |                                                                    |                                  |              |                    |
|---------------------------|--------------------------------------------------------------------|----------------------------------|--------------|--------------------|
| → + ↑ Q + Control         | I Panel + Programs + Programs and Postures                         |                                  | ~ 0          |                    |
| Costool Panel Home        | Uninstall or change a program                                      |                                  |              |                    |
| Vew installed updates     | To uninstall a concessory, solicit it have the list and they click | k Universal. Character or Remain |              |                    |
| Turn Windows Redunes on o |                                                                    | a contrasta contrasta to respect |              |                    |
| aff                       | Organice * Uninstall                                               |                                  |              |                    |
|                           | Name                                                               | Publisher                        | Installed On | Size Vesion        |
|                           | Address Live 11 Wal                                                | Ableton                          | 36/05/3022   | 6.47 GB 11.8.00    |
|                           | Aschoid Studio                                                     | Gaogle LLC                       | 34/05(20022  | 3021.2             |
|                           | A biender                                                          | Mender Foundation                | 18/09/2022   | 836 MR 138         |
|                           | Del Touchpad                                                       | ALPEALPINE CO., LTD.             | 14/05/2002   | 10.3201.101.215    |
|                           | Firebird 4.8.2:2016 (x64)                                          | Fielded Project                  | 03/62(2622   | 108 MR 4.0.2.3816  |
|                           | Coogle Chrome                                                      | Gaogle LLC                       | 02/82(2822   | 108.0.5414.120     |
|                           | I HE Software ElExport Personal Editory                            | /                                | 03/82(2822   | 101 MG             |
|                           | T Bispert Bendvmark version 2021                                   | Report Ltd                       | 00/82(2882)  | 132 M9 3021        |
|                           | E IS 10.0 Express Uninetal                                         | rosoft Carporation               | 02/86/2932   | 57.2 M0 10.8.06614 |
|                           | Intel® Hardware Accelerated Execution Walkager                     | Mild Corporation                 | 24/85/2822   | 686 KD 7.6.5       |
|                           | Intel® Wireless Dock Manager                                       | Intel Corporation                | 14/85/2982   | 10535442           |

Method 2: Locate the IBExpertBenchmark folder by going to your Local Disk (c:) in File Explorer. You can run the unins000.exe application and follow the wizard to uninstall.

| 📕   🔄 🧯 🛛   IBExpert                                                    | Benchmark                                                                              |                                                                                                    |               |                                                                                                    |                                 |                                                                                   |                                                                                             | -                                                                 |
|-------------------------------------------------------------------------|----------------------------------------------------------------------------------------|----------------------------------------------------------------------------------------------------|---------------|----------------------------------------------------------------------------------------------------|---------------------------------|-----------------------------------------------------------------------------------|---------------------------------------------------------------------------------------------|-------------------------------------------------------------------|
| Pin to Quick. Copy Party<br>access                                      | Cut<br>Cut<br>Copy path<br>Paste shortcut                                              | Move Copy<br>to* Copy<br>to* Copy                                                                                                    | Delets Rename | New Item •<br>C Lawy access •<br>Faider<br>New                                                                                                    | Propert                         | Edit<br>Den                                                                       | Select all                                                                                  | e<br>ction                                                        |
| ← → + ↑ ■ > 1                                                           | This PC > Local Di                                                                     | sk (C) → BEspe                                                                                                    | rtBenchmerk   | ~                                                                                                    | σ                               | ,P Search                                                                         | EEspertlench                                                                                | mark                                                              |
| 3D Objects     Dexidop     Dournloads     Music     Pictures     Videos | * Name<br>S romana<br>B b_stildl<br>C icut63.d<br>C icut63.d<br>M mvcp14<br>U unins000 | A and a second second s | _             | Date modified<br>99/12/2021 1740<br>09/12/2021 1740<br>09/12/2021 1740<br>09/12/2021 1740<br>09/12/2021 1744<br>09/12/2021 1744<br>09/12/2021 1740 | 5<br>3<br>1<br>3<br>3<br>3<br>7 | Type<br>Applicate<br>Applicate<br>Applicate<br>Applicate<br>Applicate<br>DAT File | in enersion<br>an estension<br>an estension<br>an estension<br>an estension<br>an estension | Size<br>24 K0<br>11 K3<br>2,055 K8<br>1,321 K8<br>440 K8<br>13 K8 |
| 🐛 Local Disk (C)                                                        | 👘 unins000                                                                             | 4018                                                                                                    |               | 03/02/2023 03:4                                                                                                    | 7                               | Application                                                                       | 20                                                                                          | 709 KB                                                            |
| <ul> <li>Network</li> </ul>                                             | vountime<br>v 🖻 slib1.dll                                                              | 2140.dll                                                                                                    |               | 09/12/2021 17:4<br>09/12/2021 17:4                                                                                                    | 3                               | Applicati<br>Application                                                          | on entension<br>on entension                                                                | 79 KB<br>73 KB                                                    |

From: http://ibexpert.com/docu/ - IBExpert Permanent link: http://ibexpert.com/docu/doku.php?id=02-ibexpert:02-01-getting-started:download-install-ibexpert:benchmark-tool Last update: 2023/05/25 03:48

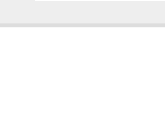